Coordinatesport Names Only for Walk-ins

Quick Start Guide

#### Contents

| 1 | Duplicating a Project         |
|---|-------------------------------|
| 2 | Project Details               |
| 2 | Project Details               |
| 3 | Block Details                 |
| 4 | Adding Participants           |
| 5 | Importing a Template Register |
| 5 | Importing a Template Register |
| 5 | Importing a Template Register |
| 5 | Importing a Template Register |
| 6 | Need Help?                    |
|   |                               |

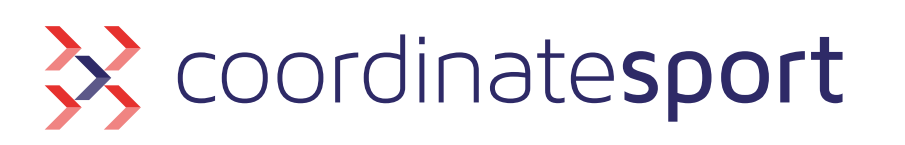

#### . . . . . . . . . . .

#### coordinate.cloud

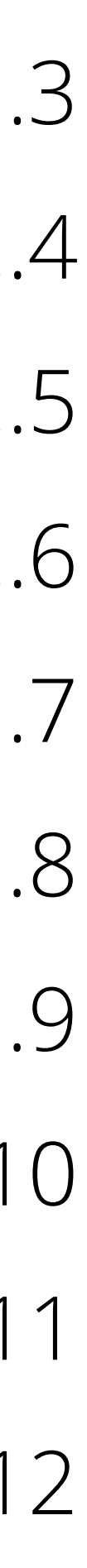

# Step 1 Duplicating a Project

| Coordinatesport | ~ |
|-----------------|---|
| Dashboard       |   |
| Your Timetable  |   |
| Timetable       |   |
| Bookings        | ~ |
| - Dashboard     |   |
| - Projects      | ~ |
| • All           |   |
| Funded          |   |

Session Evaluations

| Projects   |            |              |             |
|------------|------------|--------------|-------------|
| Search     |            |              |             |
| Start Date | End Date   | Name 🚔       | Booking Typ |
| 01/11/2022 | 31/12/2022 | HAF Football | Course      |
|            |            |              |             |

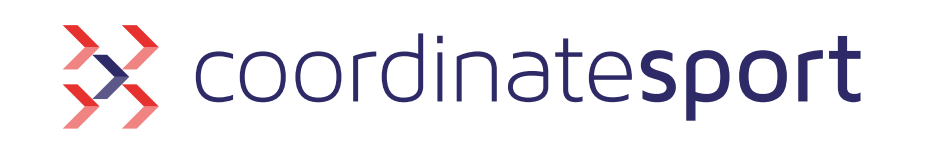

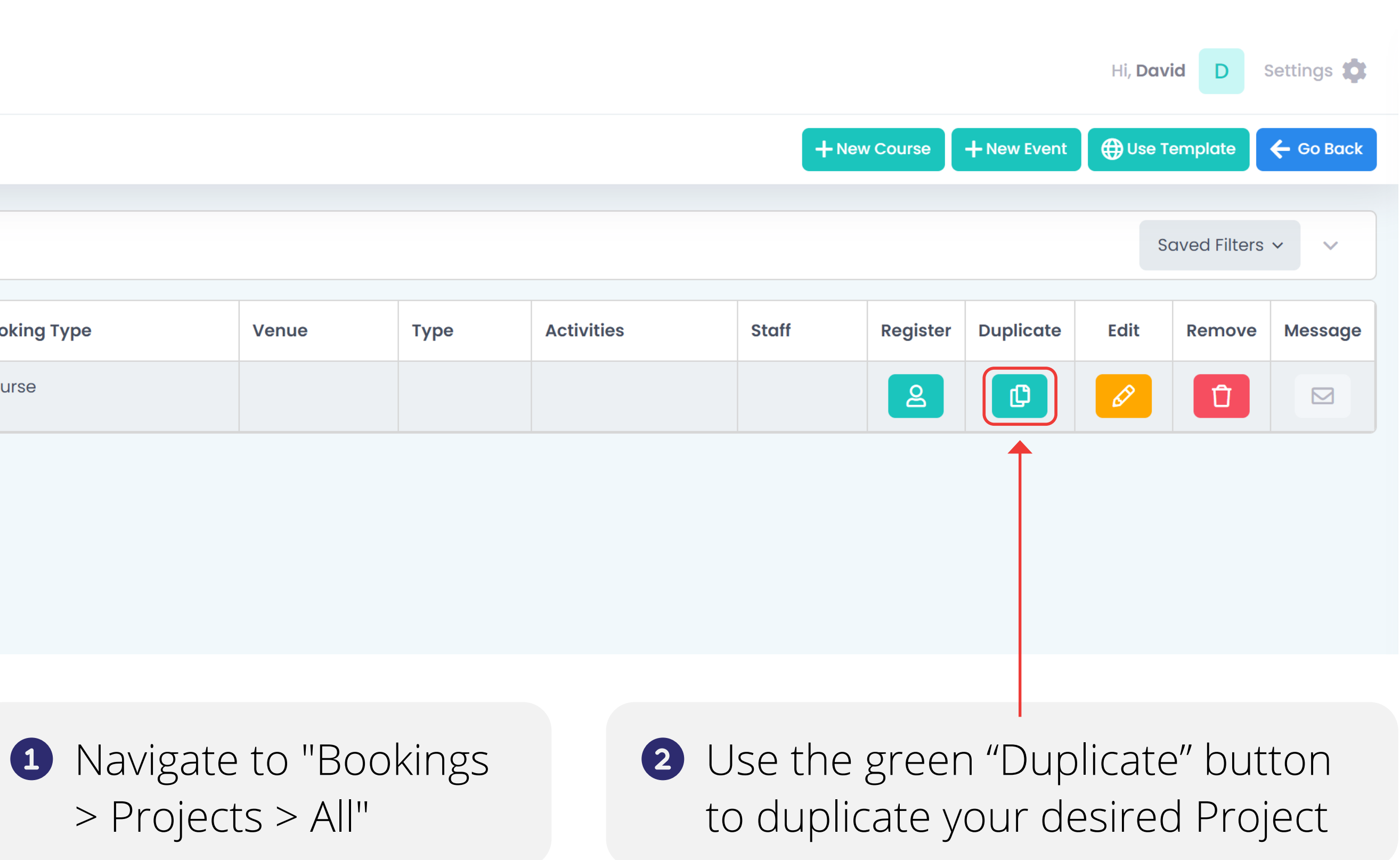

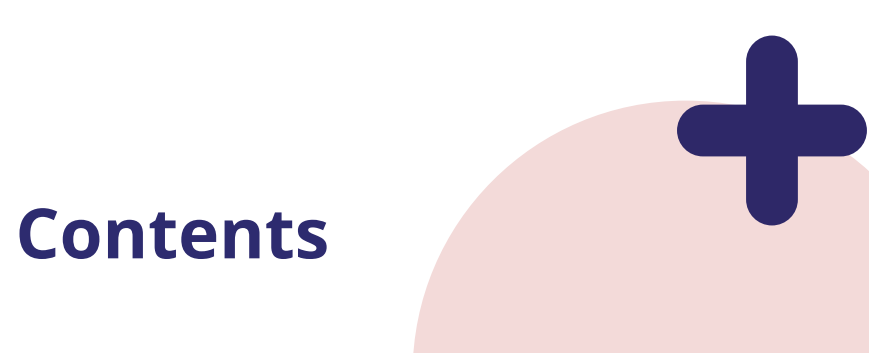

### Step 2 Project Details

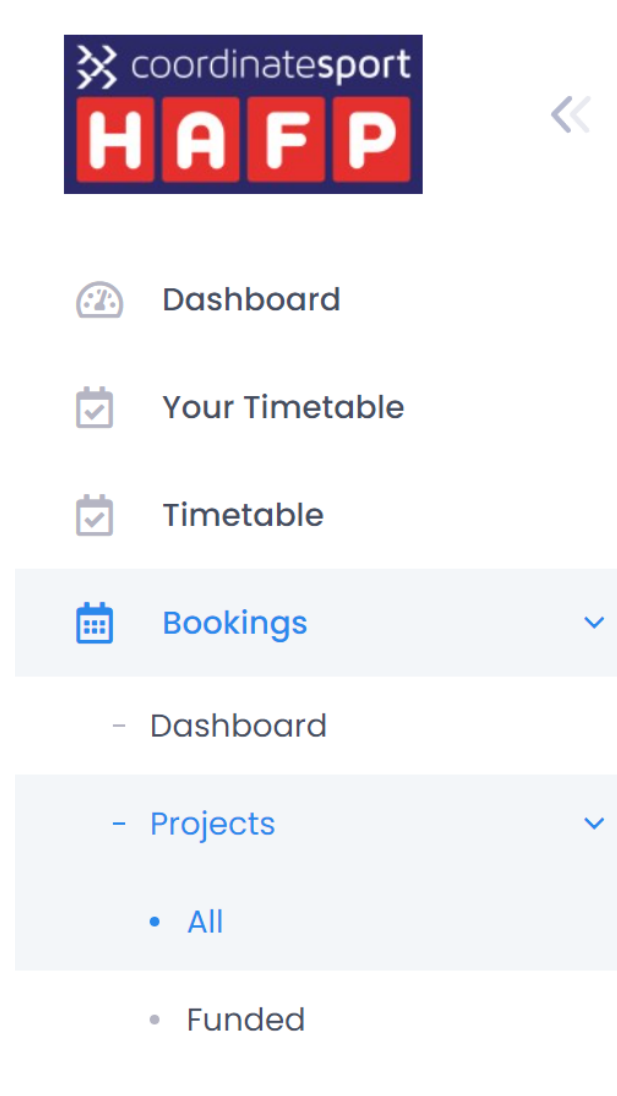

Session Evaluations

>

|   | à |
|---|---|
| - | - |
|   |   |
|   |   |

#### Projects

#### Search

| Start Date | End Date   | Name 🔤              | Bc |
|------------|------------|---------------------|----|
| 01/11/2022 | 31/12/2022 | HAF Football        | Сс |
| 01/11/2022 | 31/12/2022 | HAF Football (Copy) | Сс |

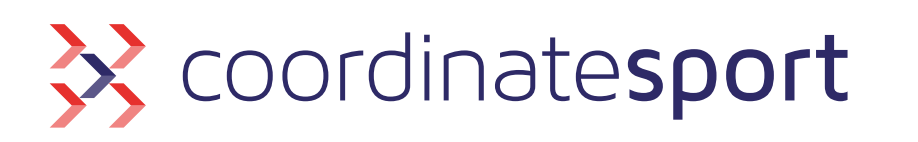

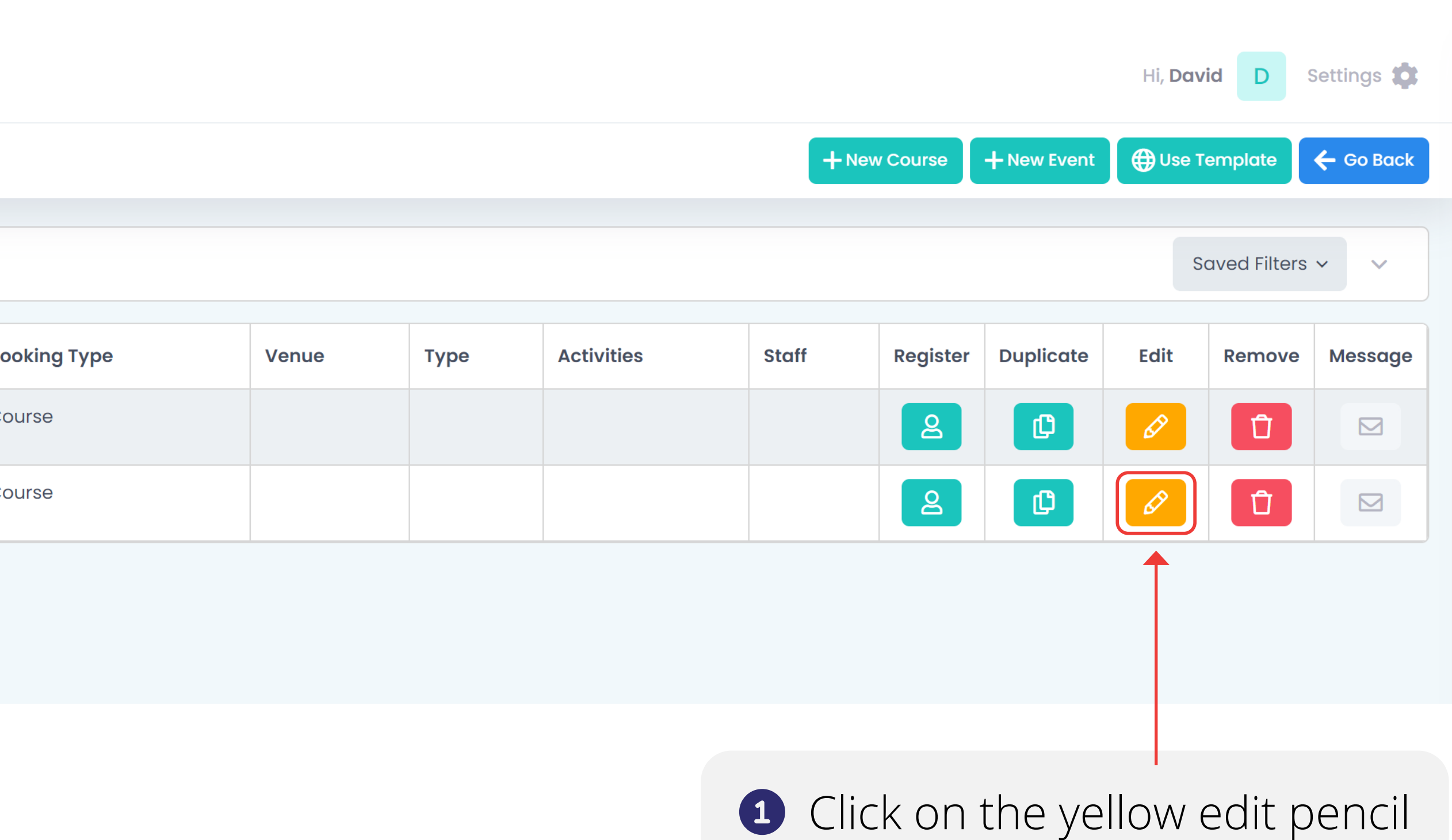

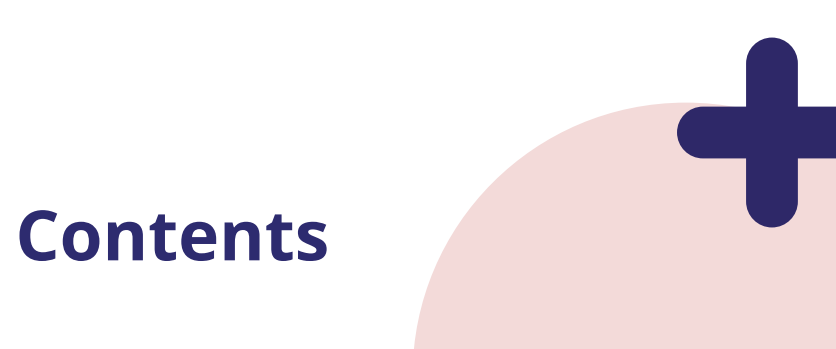

### Step 2 Project Details

| AF Football (Copy) Projects - Course     Vour timetoble     Interaction     Distinger        Project Norme*   Interaction   Project Norme*   Interaction   Session Paolucations   Project Norme*   Interaction   Session Paolucations   Interaction   Project Norme*   Interaction   Session Paolucations   Interaction   Interaction   Interact                                                                                                    | Coordinatesport       | << |                                                                                                    | Hi, David D Settings                                                                                                    |  |  |  |  |  |  |
|----------------------------------------------------------------------------------------------------|-----------------------|----|----------------------------------------------------------------------------------------------------|----------------------------------------------------------------------------------------------------|--|--|--|--|--|--|
| Dischloord   VourTinetable   Dischloord   Dischloord   Dischloord   Dischloord   Nojott   Nojott   Nindd   Sesson Stretuctions   Sesson Stretuctions   Sesson                                                                                                    |                       |    | HAF Football (Copy) Projects • Course                                                                                                    | 🗲 Go Back                                                                                                    |  |  |  |  |  |  |
| vor rimetable   belaits   belaits                                                                                                    | Dashboard             |    |                                                                                                    |                                                                                                    |  |  |  |  |  |  |
| Imetable   Imetable   Imploates   Imetable   Imploates   Imetable   Imploates   Imetable   Imploates   Imploates   Imploates   Imploates   Imploates   Imploates   Imploates   Imploates   Imploates   Imploates   Imploates   Imploates   Imploates   Imploates   Imploates   Imploates   Imploates   Imploates   Imploates <th>Your Timetable</th> <th></th> <th>Details Blocks Sessions Booking Site Exceptions Attachments</th> <th></th>                                                                                                    | Your Timetable        |    | Details Blocks Sessions Booking Site Exceptions Attachments                                                                                                    |                                                                                                    |  |  |  |  |  |  |
| Bookings   Coshboord   Projects   All   Project Name*   HAF Footboll (Copy)   I replication the none will are opport on the bookings sta.   Session Evaluations >   Session Evaluations >   Records   Outling Requirement *   Select Weeks   The opton on be chonged at any time. All Weeks (Remaining baselines Only) allows booking up to and including the doy of the selection of the new will are booking the respects of at the main will are booking the respect of at the main will be delivering the respect of at the main will are booking the respect of at the main will are booking the respe                                                                                                    | Timetable             |    |                                                                                                    |                                                                                                    |  |  |  |  |  |  |
| Dobbloard   Projects   All   HAF Football (Copy)   If oplicable, this name will also appear on the bookings site.   Session Evaluations   Session Evaluations   Session Evaluations   Records   Customers   Records   Select Weeks   This oplicable, this name, this will relate to the start and thad dates specified there.   Select Weeks   This oplicable on online booking this respects cut off times you how set up.   Startf                                                                                                    | Bookings              | ~  | ■ Overview                                                                                                    |                                                                                                    |  |  |  |  |  |  |
| <ul> <li>Projects</li> <li>All</li> <li>Funded</li> <li>Funded</li> <li>Session Evolucitions</li> <li>Session Evolucitions</li> <li>Guodes</li> <li>Customers</li> <li>Records</li> <li>Select weeks</li> <li>Select weeks</li> <li>Select Weeks</li> <li>The segures on the hongs de a runy time. All Weeks (Remaining Sessions Cody) allows backing up to and including the doty of the sessions for you wave a direct relation here, however on online backing this respects cut off times you have a direct relation here, however on online backing this respects cut off times you have a direct relation here, however on online backing there you are unning therest and there.</li> </ul> | - Dashboard           |    |                                                                                                    |                                                                                                    |  |  |  |  |  |  |
| All   All                                                                                                    | - Projects            | ~  | Project Name *                                                                                                    | Booking Type *                                                                                                    |  |  |  |  |  |  |
| <ul> <li>Funded</li> <li>Funded</li> <li>Session Evaluations</li> <li>Records</li> <li>Records</li> <li>Customers</li> <li>Resources</li> <li>Resources</li> <li>Resources</li> <li>Resources</li> <li>Reports</li> <li>Staf</li> <li>Staf</li> </ul>                                                                                                    | • All                 |    | HAF Football (Copy)                                                                                                    | Direct                                                                                                    |  |  |  |  |  |  |
| <ul> <li>Session Evaluations</li> <li>Records</li> <li>Records</li> <li>If you have a contract with a customer, this will relate to the Stort and End dates specified there.</li> <li>Booking Requirement *</li> <li>Select Weeks</li> <li>This option can be changed at any time. All Weeks (Remaining Sessions Only) allows booking up to and including the day of the session here, however on online booking this respects cut off times you have set up.</li> <li>Reports</li> <li>Staff</li> </ul>                                                                                                    | • Funded              |    | If applicable, this name will also appear on the bookings site.                                                                                                    | Select <b>Direct</b> if you have a direct relationship with Customers and will be delivering these sessions at venues you have booked or manage. Select <b>Indirect</b> if you are running these sessions on behalf of a school or an external organisation. |  |  |  |  |  |  |
| Records   Records   Customers   Resources   Resources   Select Weeks   This option can be changed at any time. All Weeks (Remaining Sessions Only) allows booking up to and including the day of the session here, however on online booking this respects cut off times you have set up.                                                                                                    | - Session Evaluations | >  | Start Date * End Date *                                                                                                    | Register Type *                                                                                                    |  |  |  |  |  |  |
| S Customers   Resources   Messages   This option can be changed at any time. All Weeks (Remaining Sessions Only) allows booking up to and including the day of the session here, however on online booking this respects cut off times you have set up.   Reports   Staff                                                                                                    | Records               | >  | 01/11/2022 31/12/2022                                                                                                    | HAFP Booking Site                                                                                                    |  |  |  |  |  |  |
| Resources   Select Weeks   Messages   Reports   Staff                                                                                                    | Customers             |    | If you have a contract with a customer, this will relate to the Start and End dates specified there.                                                                                                    |                                                                                                    |  |  |  |  |  |  |
| Messages   Messages   This option can be changed at any time. All Weeks (Remaining Sessions Only) allows booking up to and including the day of the session here, however on online booking this respects cut off times you have set up.    Select HAFP Names Only                                                                                                    | Resources             |    | Booking Requirement *                                                                                                    |                                                                                                    |  |  |  |  |  |  |
| Messages   This option can be changed at any time. All Weeks (Remaining Sessions Only) allows booking up to and including the day of the session here, however on online booking this respects cut off times you have set up. Staff                                                                                                    | Massagas              |    | Select Weeks                                                                                                    | Select                                                                                                    |  |  |  |  |  |  |
| Reports Staff                                                                                                    | Messuges              |    | This option can be changed at any time. All Weeks (Remaining Sessions Only) allows booking up to and including the day of the session here, however on online booking this respects cut off times you have set up. | HAFP Names Only                                                                                                    |  |  |  |  |  |  |
| Staff                                                                                                    | Reports               |    |                                                                                                    | ▲                                                                                                    |  |  |  |  |  |  |
|                                                                                                    | B Staff               |    | C Save                                                                                                    | Cancel                                                                                                    |  |  |  |  |  |  |
|                                                                                                    |                       |    |                                                                                                    |                                                                                                    |  |  |  |  |  |  |

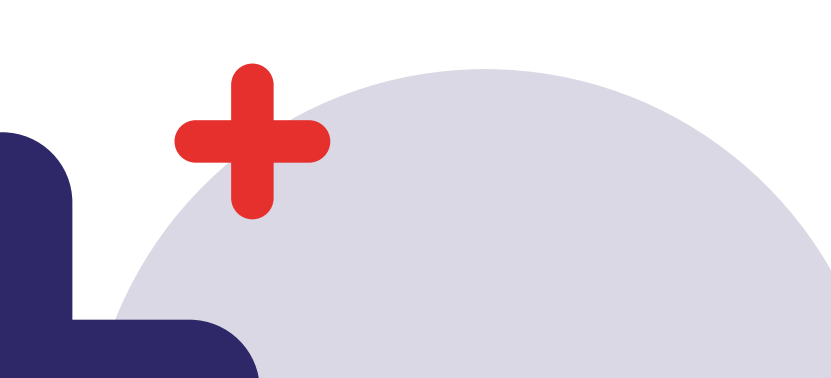

coordinatesport

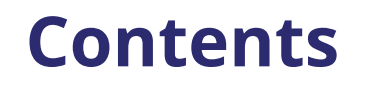

#### Step 3 Block Details

| <pre> coordinatesport </pre> | « | 2 <sup>49</sup> 2          |                            |            |               |                                   | Hi, <b>David</b> | D Settings        |
|------------------------------|---|----------------------------|----------------------------|------------|---------------|-----------------------------------|------------------|-------------------|
|                              |   | Blocks Projects • Course • | HAF Football (Copy)        |            |               |                                   |                  | + Create N        |
| Dashboard                    |   |                            |                            |            |               |                                   |                  |                   |
| Your Timetable               |   | Details Blocks Se          | ssions Exceptions Attachme | nts        |               |                                   |                  |                   |
| Timetable                    |   |                            |                            |            |               |                                   |                  |                   |
| 🛗 Bookings                   | ~ | Search                     |                            |            |               |                                   | Sav              | ved Filters 🗸 🗸 🗸 |
| - Dashboard                  |   |                            |                            |            |               |                                   |                  |                   |
| - Projects                   | ~ | Start Date                 | ~                          | End Date   | Name          | Register T                        | argets Duplicate | Edit Remo         |
| • All                        |   | 01/11/2022                 |                            | 06/11/2022 | Week 1 (Copy) | 2                                 |                  | 0                 |
| Funded                       |   |                            |                            |            |               | $\uparrow$                        |                  |                   |
| - Session Evaluations        | > |                            |                            |            |               |                                   |                  |                   |
|                              |   |                            |                            |            |               |                                   |                  |                   |
|                              |   |                            |                            |            |               | <ol> <li>Navigate to '</li> </ol> | "Blocks >        | Register          |

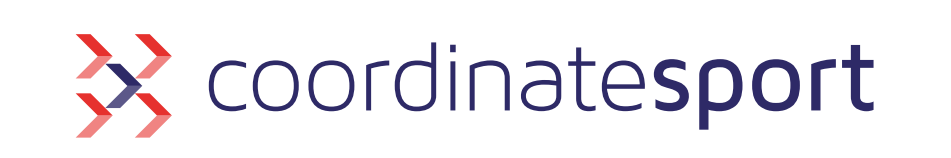

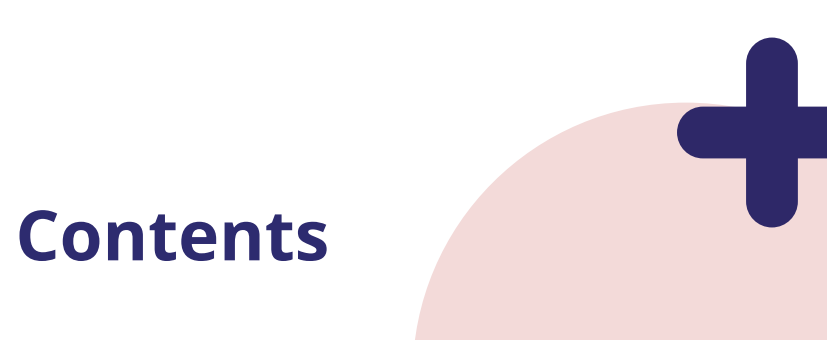

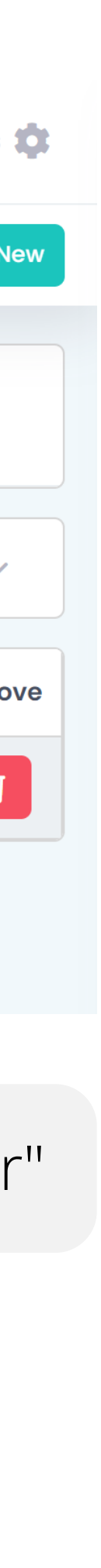

### Step 4 Adding Participants

| <pre> coordinatesport </pre> | « | 2*2                   |                             |                       |        |            |       |               |           |        |     |                      | Hi, <b>David</b> D Setting | gs ( |
|------------------------------|---|-----------------------|-----------------------------|-----------------------|--------|------------|-------|---------------|-----------|--------|-----|----------------------|----------------------------|------|
|                              |   | Participants Projects | s • Course • HAF Football ( | Copy) • Week 1 (Copy) |        |            |       |               |           |        |     |                      | A Import                   | Exp  |
| Dashboard                    |   |                       |                             |                       |        |            |       |               |           |        |     |                      |                            |      |
| Your Timetable               |   | Details Blocks        | Sessions Exception          | s Attachments         |        |            |       |               |           |        |     |                      |                            |      |
| Timetable                    |   |                       |                             |                       |        |            |       |               |           |        |     |                      |                            |      |
| 🛗 Bookings                   | ~ |                       |                             |                       |        |            |       |               |           |        |     |                      |                            |      |
| - Dashboard                  |   |                       |                             |                       |        |            |       |               |           |        |     |                      |                            |      |
| - Projects                   | ~ | First Name            | Last Name                   | Free School Meals     | School | Disability | SEN   | Home Postcode | Ethnicity | Gender | DOB | Parent/Guardian Name | Parent/Guardian Contact    |      |
| • All                        |   | Sort Z-A 🛟            |                             |                       |        |            |       |               |           |        |     |                      |                            |      |
| • Funded                     |   | No data               |                             |                       |        |            |       |               |           |        |     |                      |                            |      |
| - Session Evaluations        | > |                       |                             |                       |        |            |       |               |           |        |     |                      |                            |      |
| Records                      | > | Add Row Save          |                             |                       |        |            |       |               |           |        |     |                      |                            |      |
| Customers                    |   | $\uparrow$            |                             |                       |        |            |       |               |           |        |     |                      |                            |      |
|                              |   |                       |                             |                       |        |            |       |               |           |        |     |                      |                            |      |
|                              |   |                       |                             |                       | lboo   | bla ta c   | nto   |               | Dlood     |        |     | Aalva cura ta cl     | ick "Covo" if you          |      |
|                              |   |                       |                             | iere you wii          | i ne a |            | inter |               | ried      |        |     |                      | ICK Save II you            |      |
|                              |   | the par               | ticipant's in               | tormation a           | ACTOSS | s the reg  | giste | γr            | have      | adder  | anv | ' new participa      | nts to the regis           | ΓF   |

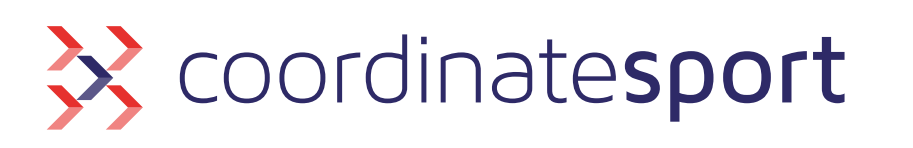

| sability | SEN | Home Postcode | Ethnicity | Gender | DOB | Parent/Guardian Name | Parent/Guardian Contact |  |
|----------|-----|---------------|-----------|--------|-----|----------------------|-------------------------|--|
|          |     |               |           |        |     |                      |                         |  |

gister GIICO

Contents

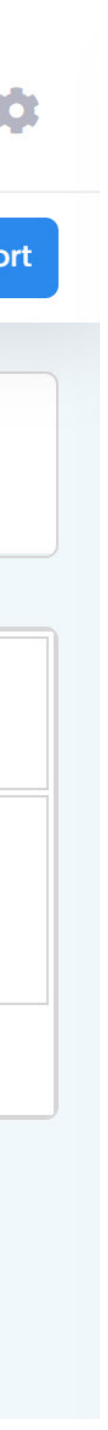

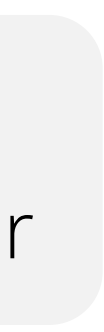

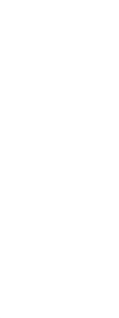

# **Step** Importing a Template Register

| <pre> % coordinatesport HAFP </pre> | « |                       |                         |                        |        |      |
|-------------------------------------|---|-----------------------|-------------------------|------------------------|--------|------|
|                                     |   | Participants Projects | • Course • HAF Football | (Copy) • Week 1 (Copy) |        |      |
| Dashboard                           |   |                       |                         |                        |        |      |
| Your Timetable                      |   | Details Blocks        | Sessions Exceptio       | ns Attachments         |        |      |
| Timetable                           |   |                       |                         |                        |        |      |
| Bookings                            | ~ |                       |                         |                        |        |      |
| - Dashboard                         |   |                       |                         |                        |        |      |
| - Projects                          | ~ | First Name            | Last Name               | Free School Meals      | School | Disc |
| • All                               |   | Sort Z-A ≎            |                         |                        |        |      |
| <ul> <li>Funded</li> </ul>          |   | No data               |                         |                        |        |      |
| - Session Evaluations               | > |                       |                         |                        |        |      |
| Records                             | > | Add Row Save          |                         |                        |        |      |
| Customers                           |   |                       |                         |                        |        |      |
|                                     |   |                       |                         |                        |        |      |

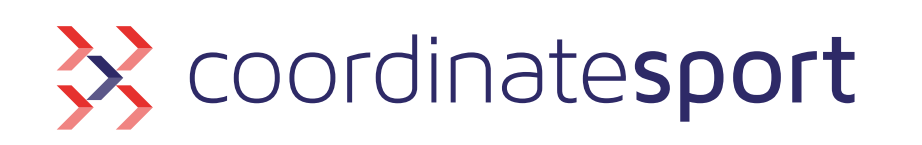

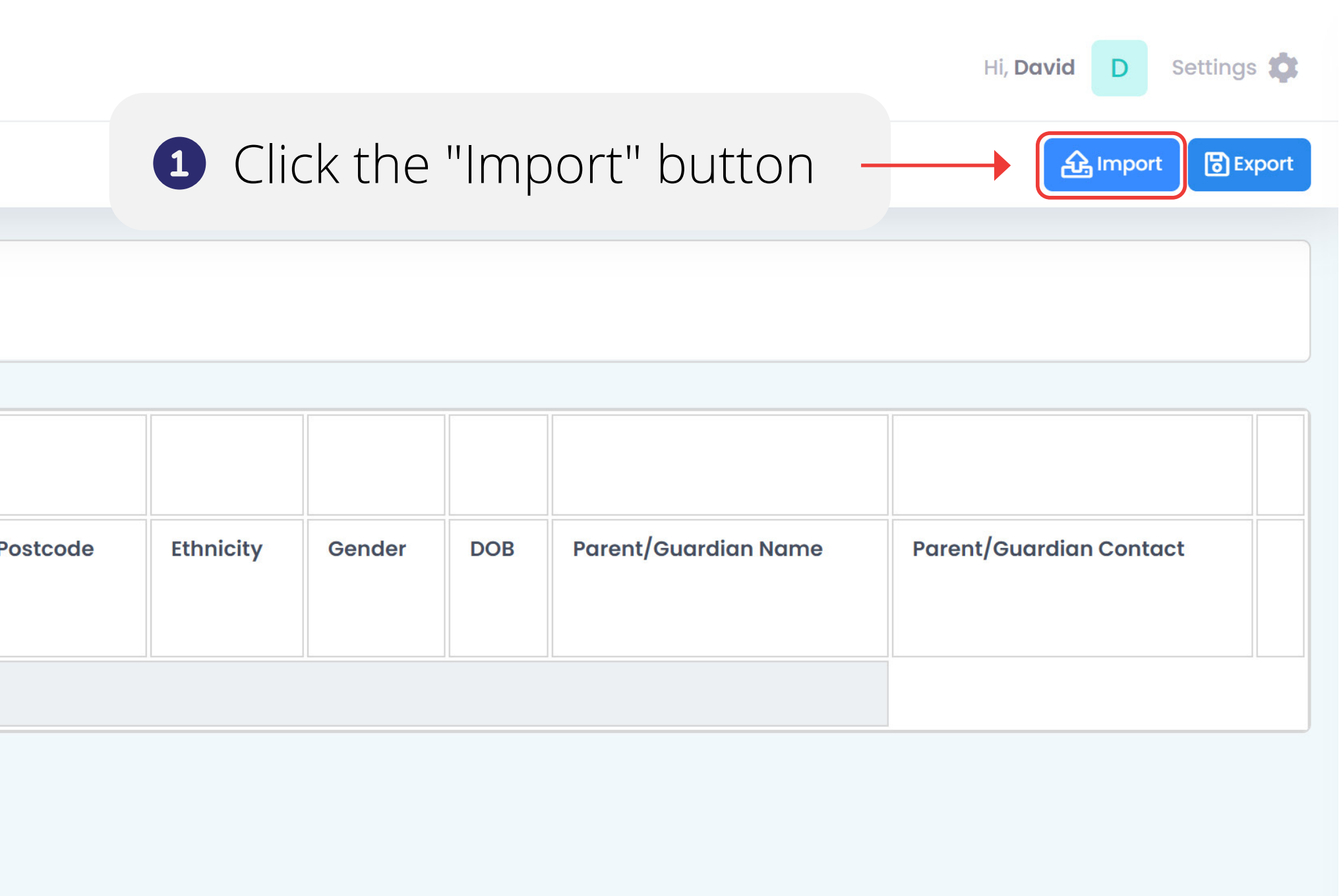

| sability | SEN | Home Postcode | Ethnicity | Gender | DOB | Parent/Guardian Name | Parent/Guardian Contact |  |
|----------|-----|---------------|-----------|--------|-----|----------------------|-------------------------|--|
|          |     |               |           |        |     |                      |                         |  |

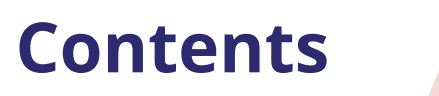

# **Step 5** Importing a Template Register

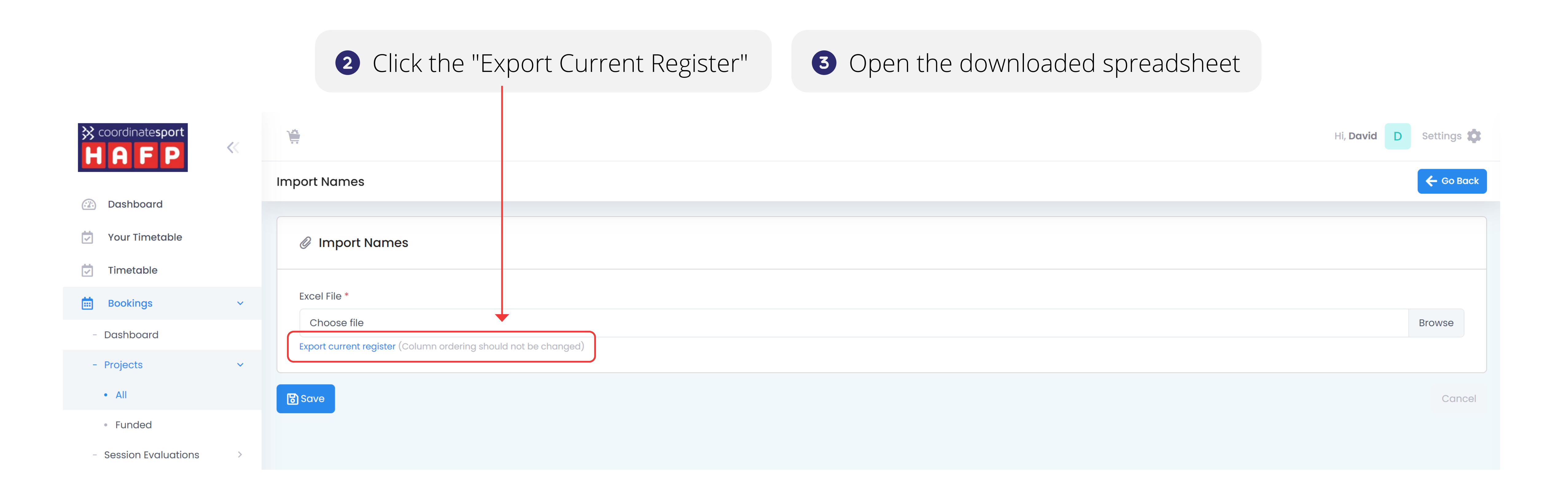

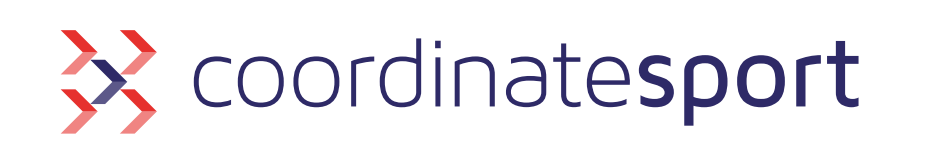

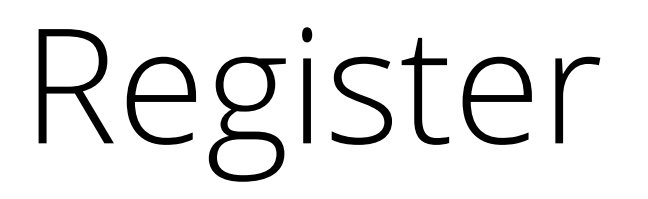

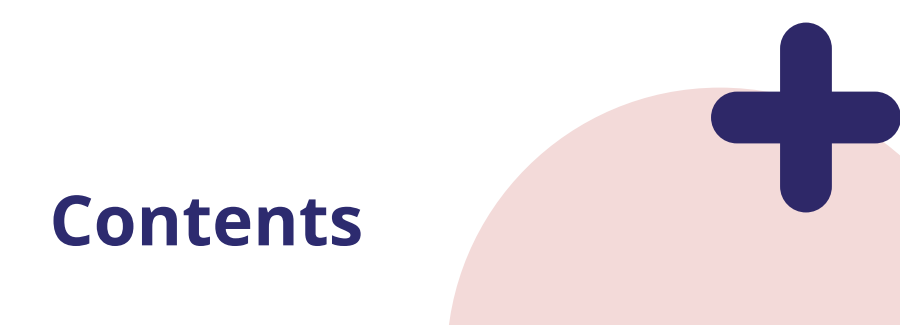

# **Step** Importing a Template Register

4 Fill in the spreadsheet with participant information. You will be able to use the drop down lists for items such as School, Ethnicity etc. Alternatively, you can copy participant data over if you have this saved elsewhere

| File Home         | Insert Page Layout      | Formulas Data Rev                                                                                         | view View Help                                        |                |                       |                                                                                                    |                                                                                                    |          |                       |                          |                                                             |                                              |
|-------------------|-------------------------|----------------------------------------------------------------------------------------------------|-------------------------------------------------------|----------------|-----------------------|----------------------------------------------------------------------------------------------------|----------------------------------------------------------------------------------------------------|----------|-----------------------|--------------------------|-------------------------------------------------------------|----------------------------------------------|
| Paste S Format Pa | Calibri<br>B I U ~ 📑    | <ul> <li>11 → A<sup>*</sup> A<sup>*</sup> = =</li> <li>4 → A<sup>*</sup> → A<sup>*</sup> = = =</li> </ul> | = ॐ ∽ <sup>a</sup> t Wrap Text<br>≣ ☲ ☲ ඕ Merge & Cer | General        | ✓<br>00. 0→<br>0. 00. | Conditional Format as Correction of the second second seco | lormal Bad<br>heck Cell Explanator                                                                                | Good     | Neutral<br>Linked Cel | Calculation  Calculation | sert Delete Format<br>→ → → → → → → → → → → → → → → → → → → | A<br>Z<br>Sort & Find &<br>Filter ~ Select ~ |
| Clipboard         | Fon                     | t 🗳                                                                                                    | Alignment                                             | Number         | ы                     | ,                                                                                                    |                                                                                                    | Styles   |                       |                          | Cells Editi                                                 | ng                                           |
| 14 -              | $\times \checkmark f_x$ |                                                                                                    |                                                       |                |                       |                                                                                                    |                                                                                                    |          |                       |                          |                                                             |                                              |
| A                 | В                       | С                                                                                                    | D                                                     | E              | F                     | G                                                                                                    | Н                                                                                                    | <u> </u> | J                     | К                        | L                                                           | М                                            |
| 1 First Name      | Last Name               | Free School Meals                                                                                         | School                                                | Disability     | SEN                   | Home Postcode                                                                                                    | e Ethnicity                                                                                                    | Gender   | DOB                   | Parent/Guardian Name     | Parent/Guardian Contac                                      | t                                            |
| 2 David           | Mart                    | Yes                                                                                                    | Home School                                           | Not Applicable | Yes                   | PE22 7SW                                                                                                    | Prefer not to say                                                                                                 | Male     | 21/04/2012            | Holly Mart               | 079 3418 2227                                               |                                              |
| 3 Sandy           | Archer                  | Yes                                                                                                    | Home School                                           | Not Applicable | Yes                   | DT6 6UW                                                                                                    | Prefer not to say                                                                                                 | Female   | 07/01/2013            | Gracie Archer            | 079 2744 8734                                               |                                              |
| 4 Adam            | Spencer                 | Yes                                                                                                    | Home School                                           | Not Applicable | Yes                   | LL57 6WB                                                                                                    |                                                                                                    | •        |                       |                          |                                                             |                                              |
| 5                 |                         |                                                                                                    |                                                       |                |                       | Bla                                                                                                    | ack/African/Caribbean/Bla                                                                                         |          |                       |                          |                                                             |                                              |
| 5                 |                         |                                                                                                    |                                                       |                |                       | Mi                                                                                                    | xed/multiple ethnic group                                                                                         |          |                       |                          |                                                             |                                              |
| 7<br>3<br>Ə       |                         |                                                                                                    |                                                       |                |                       | Mix<br>Mix<br>Mix<br>Wh                                                                                                    | xed/multiple ethnic group<br>xed/multiple ethnic group<br>xed/multiple ethnic group<br>hite - Welsh/English/Scott |          |                       |                          | Please N                                                    | lote:                                        |
| LO                |                         |                                                                                                    |                                                       |                |                       | Wh                                                                                                    | hite - Irish                                                                                                    |          |                       |                          | this docu                                                   | ment                                         |
| .1                |                         |                                                                                                    |                                                       |                |                       |                                                                                                    |                                                                                                    |          |                       |                          |                                                             | incric                                       |
| .2                |                         |                                                                                                    |                                                       |                |                       |                                                                                                    |                                                                                                    |          |                       |                          | compute                                                     | r once                                       |
|                   |                         |                                                                                                    |                                                       |                |                       |                                                                                                    |                                                                                                    |          |                       |                          | participar                                                  | nt infc                                      |

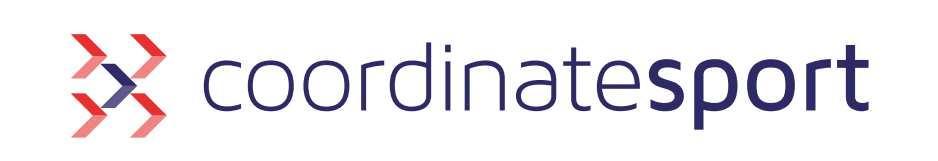

Contents

has been entered

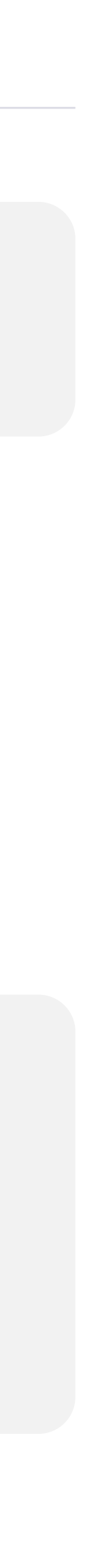

### **Step** Importing a Template Register

| <pre> coordinatesport HAFP </pre> | «   |                                                                 |
|-----------------------------------|-----|-----------------------------------------------------------------|
|                                   |     | Import Names                                                    |
| Dashboard                         |     |                                                                 |
| Your Timetable                    |     | Import Names                                                    |
| Timetable                         |     |                                                                 |
| 🛗 Bookings                        | ~   | Excel File *                                                    |
| - Dashboard                       |     | Choose file                                                     |
| - Projects                        | ~   | Export current register (Column ordering should not be changed) |
| • All                             |     | <b>B</b> Save                                                   |
| Funded                            |     |                                                                 |
| - Session Evaluations             | >   |                                                                 |
|                                   |     |                                                                 |
| 6 Once                            | the | spreadsheet has been selected, click "Save                      |

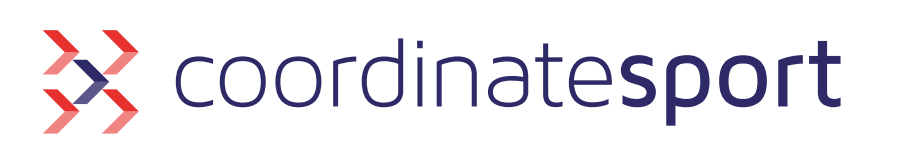

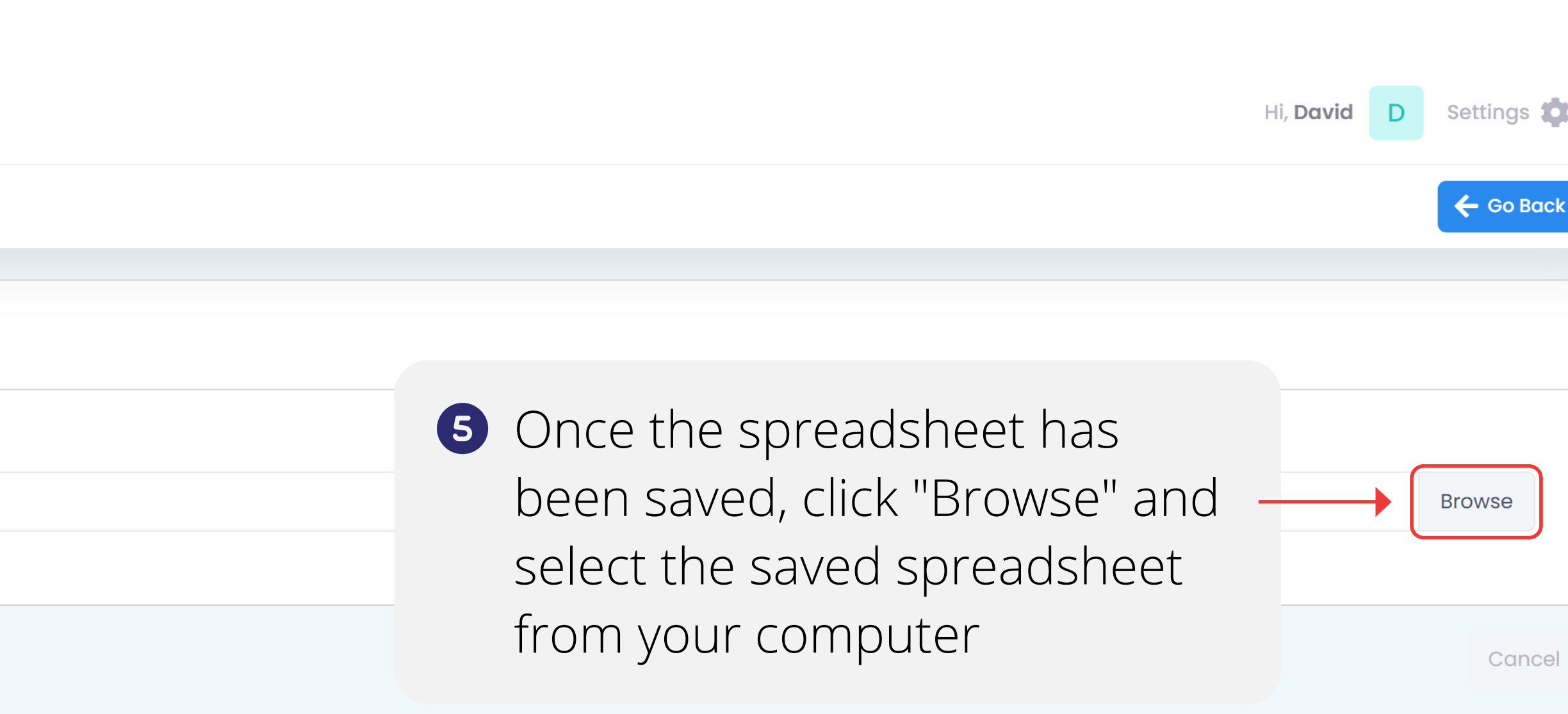

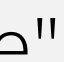

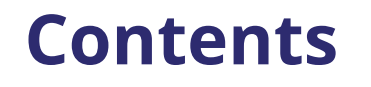

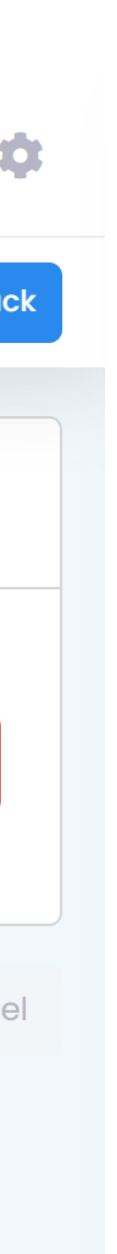

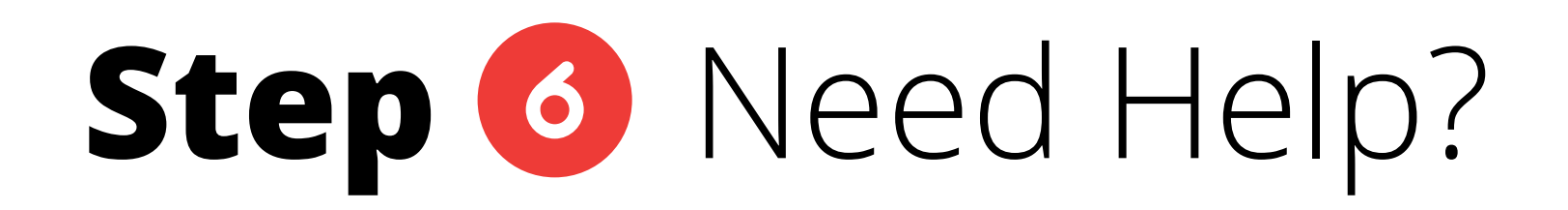

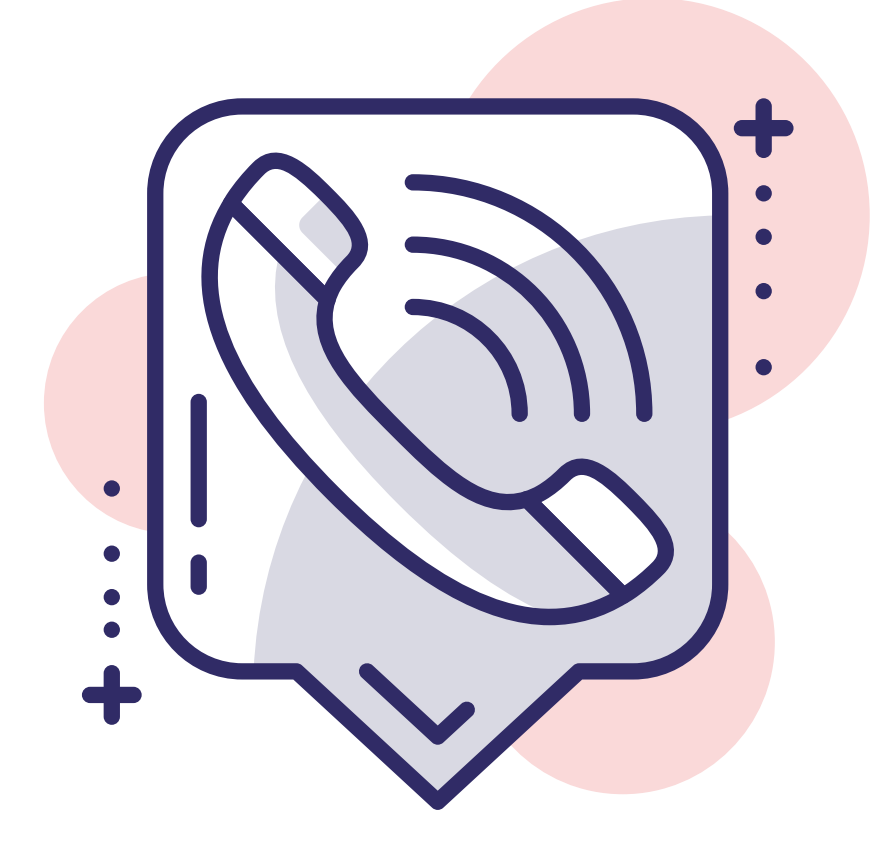

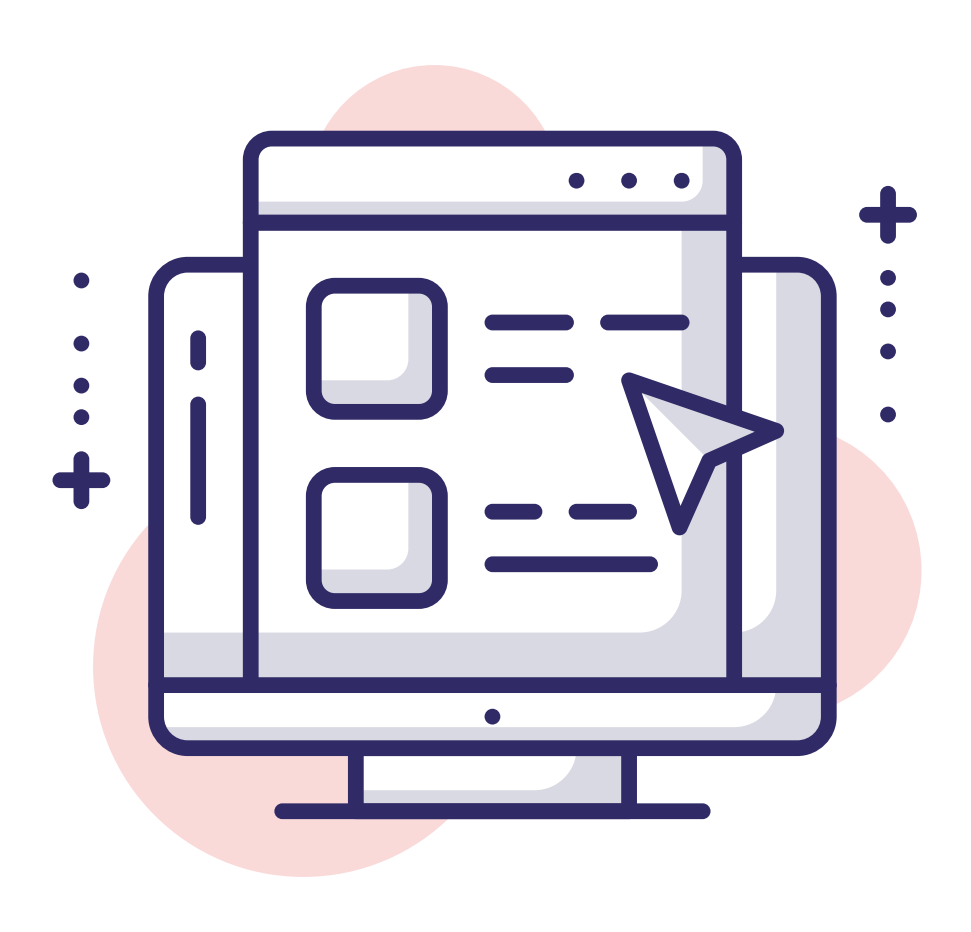

Contact Us: Phone: 0330 088 4595 Email: support@coordinate.cloud Visit our Help Centre support.coordinate.cloud

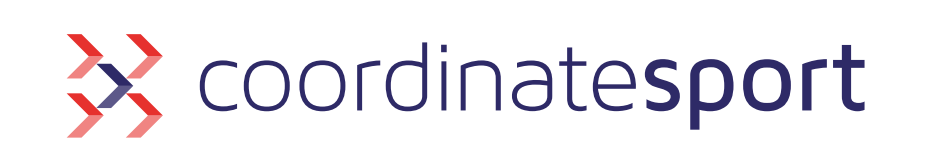

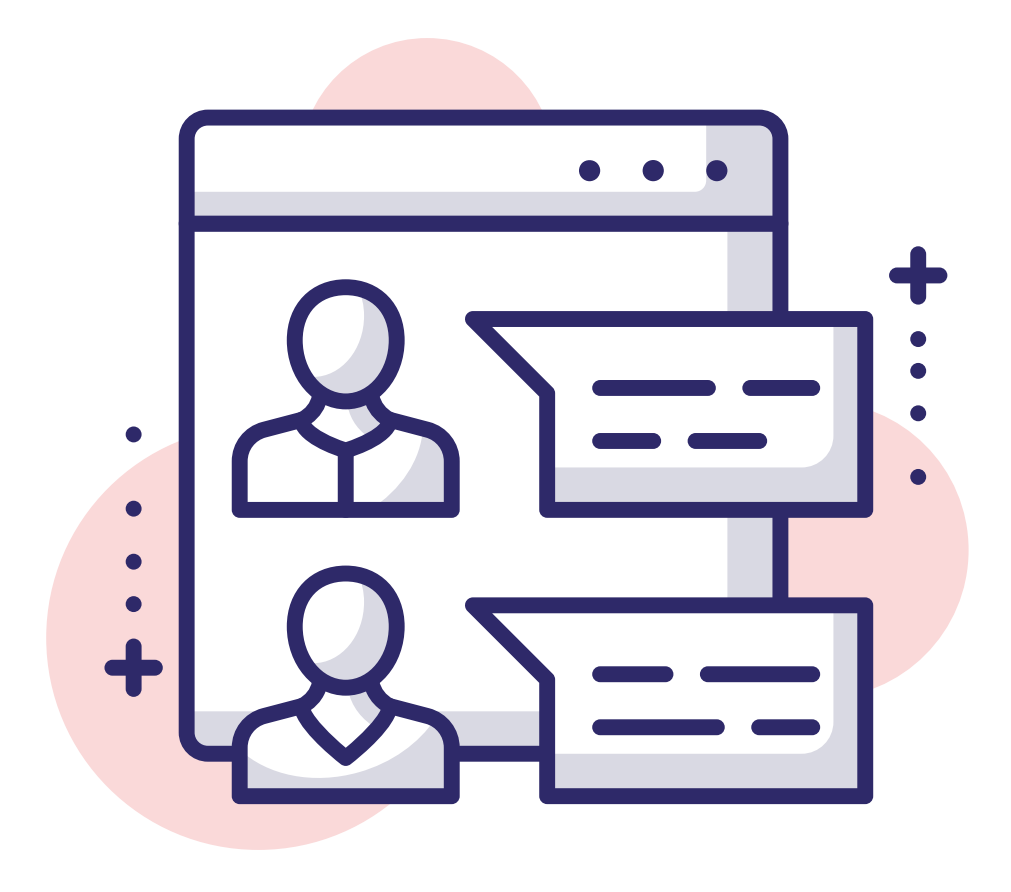

#### Chat with Support

via the Need Help? Icon in the application

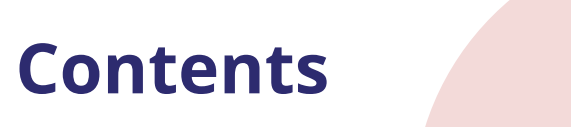

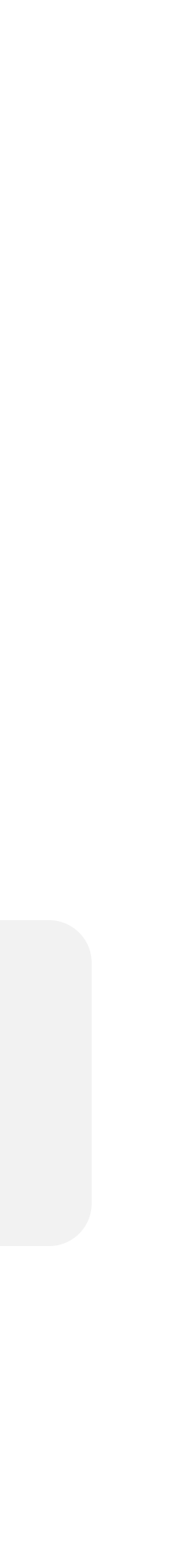